インターネット画面内の語句を検索して見る方法 (Edge)

インターネットを見ていて、分からない語句等が有ったら、マウスで範囲選択し 選択した語句の上で、右クリックすると、検索ページに誘導する案内が出ます。 これを活用すれば、いちいち、検索のために語句を入力する手間が省けます。

見ている画面によって、表示される内容はマチマチですが、容易に検索できます。

| 1. インターネットの画面を開く → <u>語句をドラッグで選択する(例:園遊会)</u>                                                              |
|----------------------------------------------------------------------------------------------------|
| 日 ④ 経済、株価、ビジネス、政治の: 天皇皇后両陛下最後の + ~                                                                         |
| ← → Ů ⋒ https://www3.nhk.or.jp/new_/ntml/20181109/k10011704761000.html?utm_int=news_contents_news-main_002 |
| 💶 YouTube M Gmail 🏆 Yahoo! JAPAN ☆ 尾北シュネット 🚾 NHK 塑 朝日新聞 ☆ 日本経済新聞 🍱 東洋経済 🎹 IT総合 🗙 日経 xTECH                  |
| 来年の春の <mark>園遊会</mark> は、天皇陛下の退位を間近に控えて取りやめられるため、両陛下が<br>園遊会に臨まれるのは最後になりました。                               |
| 9日は、雨の中の園遊会となりましたが、両陛下は、ふたりで1本の傘を握り、寄り<br>添うようにして招待された人たちと言葉を交わされました。                                      |
| 女性の皇族方は、色とりどりの和服で会場を彩られ、療養中の皇太子妃の雅子さま<br>は、15年ぶりに最後まで行事に臨まれました。                                            |

2. 選択した語句の上で、右クリック → ・・・の検索 をクリック

| 🖶 🖅 💞 経済、株価 ビジネス、政治の: 🐖 天日                                                                                   | ミ皇皇后両陛下 最後の   / │ 十 │ /                              |  |  |
|----------------------------------------------------------------------------------------------------|------------------------------------------------------|--|--|
| ← → ♡ ŵ A https://www3.nhk.or.jp/news/html//0181109/k10011704761000.html?utm_int=news_contents_news-main_002 |                                                      |  |  |
| 🖸 YouTube M Gmail 🎦 Yahoo! JAPAN 🕁 尾北                                                                        | 北シニアネット 🚾 ŊHK 塑 朝日新聞 ☆ 日本経済新聞 🚻 東洋経済 🖬 IT総合 🗙 日経 xTE |  |  |
| 来年の春の <mark>園近。へい</mark><br>園遊会に臨まれ<br>*園遊会*                                                                 |                                                      |  |  |
| 9日は、雨の「 <sup>音声で読</sup>                                                                                      | 読み上げる 陛下は、ふたりで1本の傘を握り、寄り                             |  |  |
| 添うようにして <sub>すべて選打</sub>                                                                                     | 訳わされました。                                             |  |  |
| ユピー<br>女性の皇族方は <u>してし</u><br>は、15年ぶりに最後ま                                                                     | = チーチンロホーム // 彩られ、療養中の皇太子妃の雅子さま<br>まで行事に臨まれました。      |  |  |

右クリックしたときに表示される、メニューは見ている画面によって異なります。

3. 園遊会についての検索結果が表示される

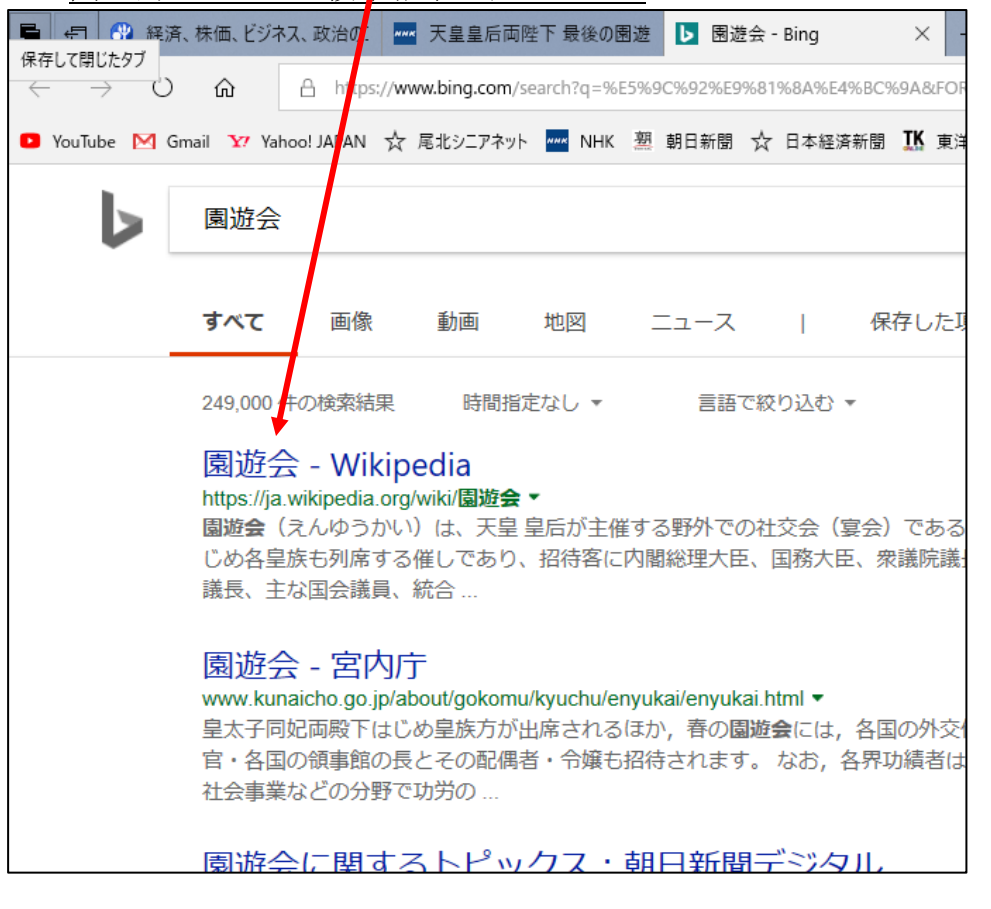

## その他

ヤフーの画面では、以下の様に<u>語句を選択した状態</u>で、自動的に「<u>Yahoo!検索</u>」が表示 されるので、クリックすると検索できます。

| 【シドニー時事】   | オーストラリア<br>南東部メルボルンの中  |
|------------|------------------------|
| 心部で9日午後4時  | (日本時間午後 Q Yahoo!検索 通りで |
| 3人を刺し、1人が死 | む、2人が負傷した。(時事通信)       |

上記の例は、Edgeの画面ですが、IE11 でも同様な手順で容易に検索できます。

以上